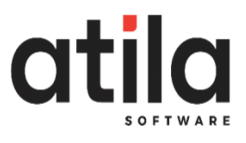

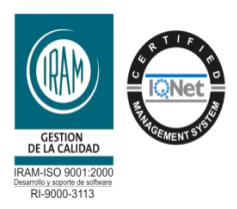

## **INSTRUCTIVO CARGA DE TICKET**

## Pasos a seguir:

- 1. Ingresar a la Web de Atila (<u>www.atila.com.ar</u>)
- 2. Para poder acceder a la carga del Ticket el cliente tiene que ingresar donde dice Ticket.

| at <u>ila</u> | Inicio | Productos Clientes No | osotros Instructivos | Atila Online   | Ticket Postulación    | <u>(</u> ) +54 9 353 | 7 446654 |  |
|---------------|--------|-----------------------|----------------------|----------------|-----------------------|----------------------|----------|--|
|               |        |                       |                      | S O F          |                       |                      |          |  |
|               |        | Atila, un             | software simple y    | eficiente para | la gestión de tu nego | cio                  |          |  |
|               |        |                       | Comenz               | ar 🔔 🛛 So      | licita tu Demo 📢      |                      |          |  |

 Se abrirá ésta ventana para loguearse, en la cual deben ingresar con un usuario y contraseña que son únicos para cada Empresa. Los mismos, les serán proporcionados por el área de Soporte de nuestra Empresa.

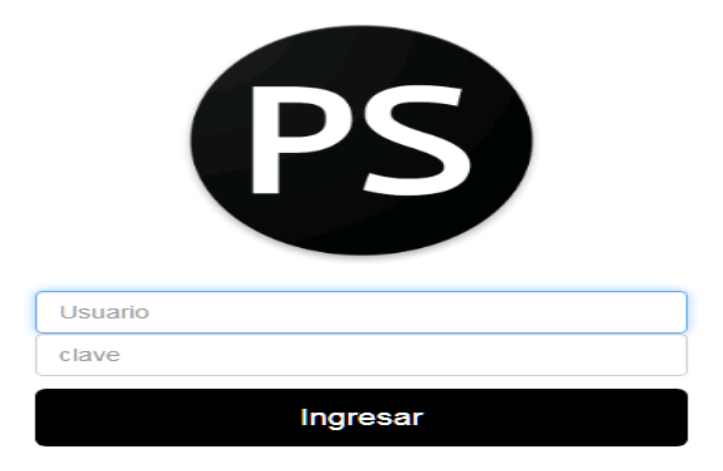

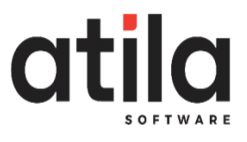

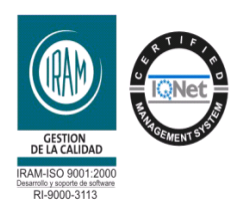

• Una vez ingresados estos datos, se les abrirá la ventada donde verán la opción de nuevo Ticket.

| ila Produco | ión de S | ervicios Nuevo Tic               | ket       |         |              |                              |                 |                    | 📤 DSA sri 👻 |
|-------------|----------|----------------------------------|-----------|---------|--------------|------------------------------|-----------------|--------------------|-------------|
| Soporte     |          |                                  | 1         | 📕 Ord   | len de Traba | ajo                          |                 |                    |             |
| << <        | 1        | >                                |           | <<      | <            | 1 >                          |                 |                    |             |
| Fecha       | Hora     | Operario                         | Estado    | Nro     | Fecha        | Titulo                       | Operario        | Proyecto           | Estado      |
| 05/04/2018  | 18:33    | Martin laffar                    | Terminada | 9607    | 05/04/2018   | OPERARIOS-cambin en<br>las n | Joaquin<br>Siro | Prod. Serv.<br>Web | Pendiente   |
| 05/04/2018  | 09:49    | Maria Gabriela Maso<br>Mara Boló | Terminada | 9606    | 05/04/2018   | Capacitaciones<br>Abril/2018 | Adriana<br>Luna | ISO 9001-<br>2008  | Pendiente   |
| 04/04/2018  | 08:07    | Crhistian Farabolini             | Terminada | 9605    | 04/04/2018   | attualizar aol               | Joaquin<br>Siro | Atila 7 Web        | Validada    |
| 04/04/2018  | 19:56    | Martin laffar                    | Terminada | 9604    | 04/04/2018   | verificar facturacion        | Joaquin<br>Siro | Atila 7 Web        | Validada    |
|             |          |                                  |           | 9603    | 04/04/2018   | Validacion Ticket para<br>no | Joaquin<br>Siro | Atila 7 Web        | Validada    |
|             |          |                                  |           |         |              |                              | 12045           |                    |             |
| Actividades |          |                                  |           | PI NU   | eva Encuesta | a - Reg.52-Rev 04- 01/11     | ur2015          |                    |             |
| $Q^{0}_{0}$ |          | J.C.                             |           | Fecha:  | 05           | /04/2018                     |                 |                    |             |
|             |          |                                  |           | Detaile |              |                              |                 |                    |             |

## 4. Carga del Ticket.

• Deberán hacer clic en nuevo ticket, para poder cargar el mismo completando los campos que se detallaran a continuación.

| tila Producci   | ión de S | Servicios Nuevo Tic              | ket                   |         |              |                              |                 |                    | Å DSA sri 🤊 |
|-----------------|----------|----------------------------------|-----------------------|---------|--------------|------------------------------|-----------------|--------------------|-------------|
| Soporte         |          |                                  |                       | Orr     | len de Traba | lo                           |                 |                    |             |
| a soporte       |          |                                  |                       |         |              | 1                            |                 |                    |             |
| Fecha           | Hora     | Operario                         | Estado                | Nro     | Fecha        | Titulo                       | Operario        | Proyecto           | Estado      |
| 05/04/2018      | 18:33    | Martin laffar                    | Terminada             | 9607    | 05/04/2018   | OPERARIOS-cambio en<br>las n | Joaquin<br>Siro | Prod. Serv.<br>Web | Pendiente   |
| 05/04/2018      | 09:49    | Maria Gabriela Maso<br>Mara Boló | Terminada             | 9606    | 05/04/2018   | Capacitaciones<br>Abril/2018 | Adriana         | ISO 9001-<br>2008  | Pendiente   |
| 04/04/2018      | 08:07    | Crhistian Farabollini            | Terminada             | 9605    | 04/04/2018   | actualizar aol               | Joaquin         | Atila 7 Web        | Validada    |
| 04/04/2018      | 19:56    | Martin laffar                    | Terminada             | 9604    | 04/04/2018   | verificar facturacion        | Joaquin<br>Siro | Atila 7 Web        | Validada    |
|                 |          |                                  |                       | 9603    | 04/04/2018   | Validacion Ticket para<br>no | Joaquin<br>Siro | Atila 7 Web        | Validada    |
| actividades     |          |                                  |                       | Nu      | ana Enguest  | a . Reg 52 Rev 04 .01/1/1    | 1/2015          |                    |             |
| - Actividades   |          |                                  |                       |         | .va Encuesta | a - neg.52-nev 04- 01710     | 12013           |                    |             |
| O <sub>0</sub>  |          | an C                             |                       | Fecha:  | 05.          | /04/2018                     |                 |                    |             |
| ORDENES DE TRAB | IAIO:    | SOLICITUDES DE SOPORTE:          | ENCUENTAS REALIZADAS: | Detalle |              |                              |                 |                    |             |

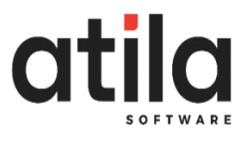

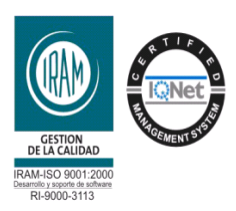

- Proyecto: Se colocara la versión del sistema que utilizan.
- Prioridad: Se le permitirá seleccionar 3 estados

-Invalidante (NO pueden trabajar)

-Incidencia: (Es de importancia pero NO urgente)

-Consulta: (Dudas a despejar)

- Titulo: Colocarán el que mejor se ajuste a la necesidad de su problema o consulta.
- Detalle: Explicarán su problema o consulta lo mas claro posible.
- Archivo: Podrán seleccionar si es necesario archivos o imágenes.